# Corporate Climate Action Transparency CATI Evaluation Online Reporting Guide for Brand Users

In 2023, IPE has launched the bilingual **Online Reporting Platform for Corporate Climate Action Transparency CATI Evaluation** with the aim to improve the standardization and digitalisation of CATI evaluation, assist companies in keeping track of climate action, and improving stakeholder communication. Companies can fill in and submit the evaluation form via the Platform. This and the communication with IPE will form the basis for the CATI score.

# I. Account registration and setting

Each company will have one account for submitting the evaluation form. If the **CATI Evaluation** does not show up in the left-hand column of your brand account, or the account info is inaccurate, please contact IPE or sent an email to <u>gsc@ipe.org.cn</u> for support.

|                                      | Home                   | Maps                  | Climate    | Records   | Supply Chain               | Green Finance | Reports      | About IPE |        |
|--------------------------------------|------------------------|-----------------------|------------|-----------|----------------------------|---------------|--------------|-----------|--------|
| Account ~                            | Home/My Green Cl       | hoice <b>Brand</b>    |            |           |                            |               |              |           |        |
| ☆ Following ∨                        | Basic Informat         | ion                   |            |           |                            |               |              |           |        |
| Data<br>Submission and V<br>Tracking | Company Name: <b>S</b> | ieven & i Holdings Co | .,Ltd.     |           | Headquarters: <b>Japan</b> |               |              |           |        |
| GCA Audit                            | Sector: Retailers      |                       |            |           | Stock Ticker:3382.T        |               |              |           |        |
| Information<br>Disclosure            | Form                   |                       |            |           |                            |               |              |           | Add    |
| Fraining and Testing                 | No.                    | Year                  |            | Add tim   | e                          |               | State        |           | Action |
| CATI                                 | 1                      | 2021                  |            | 2023-06-2 | 27                         | N             | ot submitted |           | Edit   |
| É Evaluation                         |                        |                       |            |           |                            |               |              |           |        |
|                                      | Uploaded Supp          | orting Documents      |            |           |                            |               |              |           |        |
|                                      | 2021 *                 | TEST.pdf              | *测试(1).pdf |           |                            |               |              |           |        |

II. Log in to "My Green Choice", click "CATI evaluation" and choose the "Year 2023"

| Basic Information                                    |                           |               |
|------------------------------------------------------|---------------------------|---------------|
| Company Name:Seven & i Ho                            | Add new form              | ×             |
| Sector:Retailers                                     | Yea Vlease Select<br>2023 | •             |
| Form<br>No. Ye                                       | Confirm                   |               |
| 1 2021                                               | 2023-06-27                | Not submitted |
| Uploaded Supporting Documents<br>2021 *TEST.pdf *测试( | 1).pdf                    |               |

### **III. Start CATI Reporting**

### i. General Notes

- 1. The level of completeness will affect the evaluation result. Please fill in all indicators which reflect a brand's current carbon management efforts.
- 2. Please note that the evaluation form will not auto-save. Each section page can be saved when all required fields are filled in.
- 3. Upload supporting documents in the formats of PDF, Word, Excel, PNG, ZIP etc. PowerPoint is not accepted.
- 4. Please update the name of the supporting documents to reflect the content of the uploaded information. For example, the name of annual report can be named as "company name +year + report name".

|                                 | Governance                                      | Measurement & Disclosure                                                          | Carbon Targets & Performance                                  | Climate Action               | Submit                   |
|---------------------------------|-------------------------------------------------|-----------------------------------------------------------------------------------|---------------------------------------------------------------|------------------------------|--------------------------|
|                                 |                                                 | Policy Construc                                                                   | ction Mechanism Construction                                  |                              |                          |
|                                 |                                                 |                                                                                   |                                                               |                              |                          |
| * Company has                   | committed to climate :                          | actions and made climate declaration(s)                                           |                                                               |                              |                          |
| • Yes                           | 🔿 No                                            |                                                                                   |                                                               |                              |                          |
| * Description                   |                                                 |                                                                                   |                                                               |                              |                          |
| 123                             |                                                 |                                                                                   |                                                               |                              |                          |
|                                 |                                                 |                                                                                   |                                                               |                              |                          |
| * Company has                   | developed corporate c                           | arbon neutrality plan and management                                              | system                                                        |                              |                          |
| * Description                   | 0                                               |                                                                                   |                                                               |                              |                          |
| 123                             |                                                 |                                                                                   |                                                               |                              |                          |
|                                 |                                                 |                                                                                   |                                                               |                              |                          |
| * Company has<br>emissions, set | incorporated supplier<br>emission reduction tar | carbon accounting and reporting into w<br>gets and track emission reduction progr | vritten documents such as Supplier Code of<br>ress regularly) | f Conduct (e.g. require sup) | pliers to measure carbon |
| • Yes                           | 🔿 No                                            |                                                                                   |                                                               |                              |                          |
| * Description                   |                                                 |                                                                                   |                                                               |                              |                          |
| 123                             |                                                 |                                                                                   |                                                               |                              |                          |
|                                 |                                                 |                                                                                   |                                                               |                              |                          |
| Upload support                  | ing documents (format                           | is not limited, multiple files can be uplo                                        | baded)                                                        |                              |                          |
| Choose files                    | ~                                               |                                                                                   |                                                               |                              |                          |
|                                 | 1                                               |                                                                                   |                                                               |                              |                          |
|                                 |                                                 | Save                                                                              | e Save and next                                               |                              |                          |

- 5. Steps for uploading supporting documents:
  - 1 Click Choose files
  - (2) Click Please upload
  - 3 Click Add
  - (4) **Select** relevant files uploaded in the list
  - 5 Click Confirm

Please note: Once a supporting document is uploaded, it will be saved for preview across the Platform. If one file serves as the supporting document for multiple indicators, there is no need to upload it repeatedly.

| <ul> <li>Company has incorporat<br/>emissions, set emission re</li> <li>Yes</li> <li>No</li> </ul> | Choose files 2 + Please upload | 3<br>Add            |         | s to measure carbon |
|----------------------------------------------------------------------------------------------------|--------------------------------|---------------------|---------|---------------------|
| * Description                                                                                      | No.                            | Filename            | Operate |                     |
| 123                                                                                                | 4 🖸 1                          | *TEST.pdf           | Delete  |                     |
|                                                                                                    | 2                              | *测试(1).pdf          | Delete  |                     |
| Upload supporting docume                                                                           |                                | 5<br>Confirm Cancel |         |                     |
| Choose files 1                                                                                     |                                |                     |         |                     |
|                                                                                                    |                                | Save Save and next  |         |                     |

## ii. Data Reporting Requirements

- 1. The units used in this Platform include: tCO2e, kiloton CO2e, and million tCO2e. Please convert accordingly. Metric tons/tonnes and tons/tonnes are considered the equivalent.
- 2. Do not use thousand separators, e.g enter 1000 but not 1,000.
- 3. Scientific notation needs to be converted to general values, e.g.  $1.72e^{-6} = 0.00000172$ ,  $245*10^3 = 245000$ .
- 4. Fraction over 6 digits will be auto-corrected to 0. Please fill in the exact value in the **Notes.**
- 5. In **Measurement & Disclosure**, if scope 1 and scope 2 are only disclosed separately, the indicator **Scope 1&2 emissions** will be auto-filled. Similarly, if Scope 3 is only disclosed in 15 categories, the indicator **Scope 3** will be auto-filled.

| * Data year                                                   | Please select | $\sim$ |
|---------------------------------------------------------------|---------------|--------|
| * Unit                                                        | Please select | ~      |
| Scope 1 emissions                                             |               |        |
| Scope 2 emissions (Market-based)                              |               |        |
| Scope 2 emissions (Location-based)                            |               |        |
| Scope 2 emissions (Unknown if market-based or location-based) |               |        |
| Scope 1 & 2 emissions                                         |               |        |
| * Reference                                                   | Choose files  |        |
| * Page number                                                 |               |        |
| N .                                                           |               |        |

#### Scope 3 emissions

| * Data year       | Please select ~ |
|-------------------|-----------------|
| * Unit            | Please select ~ |
| Scope 3 emissions |                 |
| * Reference       | Choose files    |
| * Page number     |                 |
| Notes             |                 |
| Confirm           | Cancel          |

6. In **Climate Target & Performance**, no need to fill in % in the indicator **Emission** reduction target (reduction ratio started from base year %).

| Climate targets                                                      |                           | × |
|----------------------------------------------------------------------|---------------------------|---|
| * Choose target                                                      | Emission reduction target | ~ |
| Target type                                                          | Please select             | ~ |
| * Target scope                                                       | Please select             | ~ |
| * Target year                                                        |                           |   |
| Emission reduction target (reduction ratio started from base year %) |                           |   |
| Base year                                                            |                           |   |
| Base year emission                                                   |                           |   |
| * Has been approved by SBTi?                                         | Please select             | ~ |
| Original text                                                        |                           |   |
|                                                                      |                           |   |
| Confirm                                                              | Cancel                    |   |

### **IV. Data Submission**

The state of each tab page can be viewed in the **Submit** module. Only when all tab pages are saved, the CATI Evaluation form can be submitted. Click **Unsaved** to direct to each tab page to continue your reporting.

| ATI Evaluation / Form information | n                                                                               |                    |  |         |  |  |  |  |  |
|-----------------------------------|---------------------------------------------------------------------------------|--------------------|--|---------|--|--|--|--|--|
| Governance                        | Governance Measurement & Disclosure Carbon Targets & Performance Climate Action |                    |  |         |  |  |  |  |  |
|                                   |                                                                                 |                    |  |         |  |  |  |  |  |
|                                   | Section                                                                         |                    |  | State   |  |  |  |  |  |
|                                   | Governance-Policy Construction                                                  |                    |  |         |  |  |  |  |  |
|                                   | Governance-Mechanism Construction                                               |                    |  |         |  |  |  |  |  |
|                                   | Unsaved                                                                         |                    |  |         |  |  |  |  |  |
|                                   | Unsaved                                                                         |                    |  |         |  |  |  |  |  |
|                                   | Unsaved                                                                         |                    |  |         |  |  |  |  |  |
|                                   | Unsaved                                                                         |                    |  |         |  |  |  |  |  |
|                                   | Climate Action-Decarbonization in Company Operation                             |                    |  |         |  |  |  |  |  |
|                                   | Climate Action-Decarbonizat                                                     | ion in Value Chain |  | Unsaved |  |  |  |  |  |
|                                   | Climate Action-Affiliated Company Engagement                                    |                    |  |         |  |  |  |  |  |
|                                   | Climate Action-Upstream Suj                                                     | pplier Engagement  |  | Unsaved |  |  |  |  |  |
|                                   |                                                                                 | Submit             |  |         |  |  |  |  |  |

The state of the evaluation form can be viewed in the CATI **Evaluation** page.

- Not submitted: the data has not yet been completed and submitted for IPE review;
- Waiting to be reviewed: the data has been submitted successfully and is waiting to be reviewed by IPE. In this state, CATI Evaluation form cannot be modified and can only be viewed;
- **Undergoing revision**: IPE has reviewed the data and provided feedbacks. Please click **Edit** to modify the data and resubmit;
- **Completed**: IPE and the company has agreed to the evaluation results. In this state, CATI Evaluation form cannot be modified and can only be viewed.

| Janagement V           | The angle of the case |       |      |            |                        |        |
|------------------------|-----------------------|-------|------|------------|------------------------|--------|
| Following $\checkmark$ |                       |       |      |            |                        |        |
| Data                   | Form                  |       |      |            |                        | Add    |
| nd Tracking            | No.                   | Brand | Year | Add time   | State                  | Action |
| Fraining and           | 1                     |       | 2023 | 2023-07-04 | Completed              | View   |
| ressurg                | 2                     |       | 2022 | 2023-06-09 | Not submitted          | Edit   |
| CATI<br>Evaluation     | 3                     |       | 2021 | 2023-06-09 | Not submitted          | Edit   |
|                        | 4                     |       | 2022 | 2023-06-09 | Waiting to be reviewed | View   |
|                        | 5                     |       | 2023 | 2023-05-31 | Not submitted          | Edit   |
|                        | 6                     |       | 2023 | 2023-05-26 | Undergoing revision    | Edit   |
|                        |                       |       |      |            |                        |        |

# V. View IPE Feedback and Modify CATI Evaluation form

**IPE Feedback** can be viewed on the data **Submit** page, please modify and resubmit the form accordingly.

| Gover                                        | Governance Measurement & Disclosure |                                 | Carbo | n Targets & Performance | Climate Action | Submit |  |
|----------------------------------------------|-------------------------------------|---------------------------------|-------|-------------------------|----------------|--------|--|
|                                              |                                     |                                 |       |                         |                |        |  |
|                                              |                                     | Section                         |       | State                   | IPE Feedb      | vack   |  |
|                                              | Governanc                           | e-Policy Construction           |       | Saved                   | 1234           | 5      |  |
| Governance-Mechanism Construction            |                                     |                                 |       | Saved                   |                |        |  |
| Measurement & Disclosure-Scope 1&2 Emissions |                                     |                                 |       | Saved                   |                |        |  |
| Measurement & Disclosure-Scope 3 Emissions   |                                     |                                 |       | Saved                   |                |        |  |
| Measu                                        | rement & Disc                       | losure-Product Carbon Footprint |       | Saved                   |                |        |  |
|                                              | Carbon Ta                           | argets & Performance            |       | Saved                   |                |        |  |
| Climate                                      | Action-Decar                        | bonization in Company Operation |       | Saved                   |                |        |  |
| Clin                                         | nate Action-D                       | ecarbonization in Value Chain   |       | Saved                   |                |        |  |
| Clin                                         | nate Action-Af                      | filiated Company Engagement     |       | Saved                   |                |        |  |
| Clir                                         | nate Action-U                       | pstream Supplier Engagement     |       | Saved                   |                |        |  |
|                                              |                                     |                                 | s     | ihmit                   |                |        |  |